Point of Sales Extension for Magento User Manual

# Maison du Logiciel

# Magento Extension – Point of Sales User Manual Version 1.0

| 1. Overview                          |   |
|--------------------------------------|---|
| 2. Integration                       |   |
| 3. General Settings                  | 3 |
| 3.1 Point of sales Settings          | 3 |
| 3.2 Magento Client Computer Settings |   |
| 4. POS settings                      |   |
| 5. How to use                        |   |
| 5.1 Products                         |   |
| 5.2 Customer                         | 6 |
| 5.3 Payment method                   | 6 |
| 5.4 Shipping method                  | 6 |
| 5.5 Create order                     | 7 |
| 6 Magento Client Computer            | 7 |
| 6.1 Prerequiresites                  |   |
| 6.2 Installation                     |   |
| 6.3 Settings                         |   |
| 6.4 How to use                       |   |
|                                      |   |

# 1. Overview

Point of Sales is a Magento extension designed to easily create sales orders from a point of sales. Here is the list of the main features:

- Full Magento admin panel integration
- Multiple POS (with specific currency, customer group, country)
- Several customers mode : guest, only names, full information
- Automatically print invoice
- Default shipping method and default payment method
- Add products easily
- POS display (large fonts)
- Web 2.0 interface

| roducts                                                                              |          |        |                     |            |    |
|--------------------------------------------------------------------------------------|----------|--------|---------------------|------------|----|
| Product                                                                              |          | Qty    | Price incl tax      | Total incl |    |
| Microsoft Wireless Optical Mouse 5000                                                |          | 1      | 59.99               | 59.99      | ۲  |
| Microsoft Natural Ergonomic Keyboard 4000                                            | )        | 1      | 99.99               | 99.99      | 8  |
| Western Digital 500CR HD 7200PDM                                                     |          |        |                     | 299.00     |    |
| dd product                                                                           |          | 1      | 299<br>Total        | 458.98 E   | UI |
| dd product                                                                           |          | 1      | 299<br>Total        | 458.98 E   | Uf |
| dd product<br>ustomer<br>© Guest © New customer © Existing customer                  |          | 1      | 299<br>Total<br>Sho | 458.98 E   | UI |
| dd product<br>ustomer<br>© Guest © New customer © Existing customer<br>ayment Method | Shipping | Method | 299<br>Total<br>Sho | 458.98 El  | UI |

# 2. Integration

To integrate extension, perform this steps :

- 1. Copy directory app/code/local/MDN to app/code/local
- 2. Copy file app/locale/fr\_FR/MDN\_PointOfSales.csv to app/locale/fr\_FR/
- 3. Copy file app/etc/modules/MDN\_PointOfSales.xml to app/etc/modules/
- 4. Copy file app/design/adminhtml/default/ default /layout/PointOfSales.xml to app/design/adminhtml/default/ default /layout
- 5. Copy folder app/design/adminhtml/default/ default /template/PointOfSales to app/design/adminhtml/default/ default / template
- 6. Copy file js/mdn/PointOfSales.js in js/mdn

- 7. Copy files skin/adminhtml/default/default/PointOfSales.css in skin/adminhtml/default/default
- 8. Copy file skin/adminhtml/default/images/OrderWizardCreation/rule\_component\_remove .gif in skin/adminhtml/default/default/images/OrderWizardCreation
- 9. Then go back to Magento admin panel, refresh cache, log out and login from magento admni panel

# 3. General Settings

# 3.1 Point of sales Settings

- 1. Log in on Magento Admin
- 2. Go in Menu System > Configuration > Point Of Sales

Note: if "access denied" error is raised, you have to log out and log in on magento back office

You can define these parameters:

| Configuration         |     | ۵        |
|-----------------------|-----|----------|
| Auto print invoice    | No  | [GLOBAL] |
| Auto print shipment   | No  | [GLOBAL] |
| Show download buttons | Yes | [GLOBAL] |
| Show print buttons    | Yes | [GLOBAL] |

| Parameter             | Description                                            |
|-----------------------|--------------------------------------------------------|
| Auto print invoice    | If checked, invoice is automatically print when a new  |
|                       | order is placed                                        |
| Auto print shipment   | If checked, shipment is automatically print when a new |
|                       | order is placed                                        |
| Show download buttons | If checked, download buttons are displayed in the new  |
|                       | order confirmation page                                |
| Show print buttons    | If checked, download buttons are displayed in the new  |
| _                     | order confirmation page                                |

# 3.2 Magento Client Computer Settings

Magento Client Computer is a windows platform software used by Embbeded ERP to performs actions on your local network such as printing PDF documents or copy files in a specific directory.

Magento Client Computer is required if you wish to use « optimized » mode to prepare orders. Learn more in "Logistic module section" in this manual.

**Exchange directory :** directory on you web server in which Embedded ERP stores documents Magento Client computer downloads.

**Password :** Magento Client Computer software uses web services to download documents from the server. For security purposes, it requires a password to download documents. This password must match the one set in Magento Client Computer settings file.

# 4. POS settings

Once general settings are filled, you have to create a user per POS : the aim is to be able to create several POS with specific settings (payment method, customer group, website ...).

To create a new POS User, select menu system > permission > users > Add new user :

- Fill user name, email, password

Once the new user is create, we have to set POS information:

| POS Information         |                     |   |
|-------------------------|---------------------|---|
| Store                   | English             | • |
| Default Country         | Andorra             | • |
| Customers group         | General             | • |
| Default Payment Method  | Credit Card (saved) | • |
| Default Shipping Method | UPS                 | - |
| Currency                | Afghan Afghani      | • |

| Parameter       | Description                                                        |
|-----------------|--------------------------------------------------------------------|
| Store           | Store to which orders are associated. This parameter also select a |
|                 | website : only products associated to this website will be         |
|                 | available to create a new sales order                              |
| Default country | Country used to calculate taxes                                    |
| Customers group | Customer group to calculate default taxes and to use creating new  |
|                 | customer                                                           |
| Payment method  | Default payment method                                             |
| Shipping method | Default shipping method                                            |
| Currency        | Currency to use                                                    |

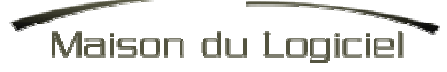

🧭 Create Order

# 5. How to use

To display Order Creation screen, select menu Sales > Point of Sales

| Sales    | Catalog   | Customer |
|----------|-----------|----------|
| Order Pr | eparation |          |
| Point Of | Sales     |          |
| Product  | Returns   |          |
| Orders   |           |          |

#### Point of Sales

| Products            |                 |                          |
|---------------------|-----------------|--------------------------|
| Product Qty         | Price incl tax  | Total incl               |
|                     |                 | Total 0,00 EUR           |
| Add product         |                 | Show / Hide Add Products |
|                     |                 |                          |
| Customer            |                 |                          |
|                     |                 |                          |
| Payment Method      | Shipping Method |                          |
| Check / Money order | Federal Express | Create shipment          |
|                     |                 |                          |
|                     |                 | Create Order             |

### 5.1 Products

To display or hide products grid, use "Show / Hide Add Products" button.

Using product grid, you can :

- Search products using filters
- Add product to order using "select" link

| Products                                  |     |                |            |           |
|-------------------------------------------|-----|----------------|------------|-----------|
| Product                                   | Qty | Price incl tax | Total incl |           |
| Seagate 500GB HD - 5400RPM                | 1   | 299            | 299.00     | 8         |
| Western Digital 500GB HD - 7200RPM        | 1   | 299            | 299.00     | 8         |
| Microsoft Natural Ergonomic Keyboard 4000 | 1   | 99.99          | 99.99      | $\otimes$ |

Each time you select a product, a new row is added to the "Products" area. From this area, you can customize product quantity and / or product price.

**Note** : product price always includes taxes. Taxes are calculated using default country a default customer group (set in system > permission).

To remove a product from an order, use the "delete" image on the right.

### 5.2 Customer

POS Extension offers 3 ways to select customer for an order :

- Guest (default) : system do not need customer information
- **New customer** : displays a form to fill in customer information (email, firstname, lastname). Once order is validated, this customer is created.
- **Existing customer** : select customer in the database.

If you select "new customer" or "existing customer", you can fill in address :

| Address  |                     |
|----------|---------------------|
|          |                     |
| Address  | 254 rue Jean Jaures |
| City     | Touloon             |
| Zip      | 83000               |
| Country  | France              |
| Mobile   | 0000                |
| Phone    |                     |
| Fax      |                     |
| Comments |                     |

# 5.3 Payment method

You can select payment method using drop down menu. You can set default payment method in user form (system > permissions)

By default, system will automatically create invoice once order is validated. However, you can disable it unchecking "Create invoice" checkbox

# 5.4 Shipping method

You can select shipping method using drop down menu. You can set default shipping method in user form (system > permissions)

By default, system will automatically create invoice once order is validated. However, you can disable it unchecking "Create shipment" checkbox.

### 5.5 Create order

Once every information are filled, you can create the new order using "Create order" button. If some information are missing, an error message is displayed:

|     |     | and the second second |
|-----|-----|-----------------------|
| om/ |     | X                     |
|     |     |                       |
|     | ОК  |                       |
|     | om/ | om/ e                 |

Once order is created, user is redirected to confirmation page that displays order summary :

| Order successfully created     |                                   |                |       |                                      |            |             |             |                 |            |
|--------------------------------|-----------------------------------|----------------|-------|--------------------------------------|------------|-------------|-------------|-----------------|------------|
| Order #100000131 success       | sfully created                    | Download Invo  | oice  | Download S                           | hipment    | Print Invoi | ce Print    | Shipment Disj   | olay Order |
| Order # 100000131 (Order con   | firmation email not sent)         |                |       | Account li                           | nformatior | ı           |             |                 |            |
| Order Date                     | Mar 17, 2010 5:48:00              | РМ             |       | Custom                               | er Name    |             | Guest       |                 |            |
| Order Status                   | Complete                          |                |       | Email                                |            |             |             |                 |            |
| Purchased From                 | d From Main Website<br>Main Store |                |       | Custom                               | er Group   |             | NOT LOG     | GED IN          |            |
| / EUR rate:                    | English<br>0.0000                 |                |       |                                      |            |             |             |                 |            |
| Billing Address                |                                   |                |       | Shipping 4                           | \ddress    |             |             |                 |            |
| France                         |                                   |                |       | France                               |            |             |             |                 |            |
| Product                        | Item Status                       | Original Price | Price | Qty                                  | Subtotal   | Tax Amount  | Tax Percent | Discount Amount | Row Total  |
| testeig1<br>SKU: modeltesteig1 | Mixed                             | €8.36          | €8.36 | Ordered 1<br>Invoiced 1<br>Shipped 1 | €8.36      | €1.64       | 0%          | €0.00           | €10.00     |
| Nieuwproduct<br>SKU: nwpr      | Mixed                             | €7.53          | €7.53 | Ordered 1<br>Invoiced 1<br>Shipped 1 | €7.53      | €1.47       | 0%          | €0.00           | €9.00      |

Depending of your settings (system > configuration > Point of sales), system can automatically print invoice and shipment.

Anyway, you can process printing using top buttons:

- **Download invoice** : download invoice PDF
- **Download shipment** : download shipment PDF
- **Print invoice** : directly print invoice on your printer (uses Magento Client Computer)
- **Print shipment** : directly print shipment on your printer (uses Magento Client Computer)

# **6 Magento Client Computer**

Magento Client Computer is windows platform Software designed to perform actions on your local network directly from the Magento interface such as printing document on your printer or copy file in a specific location.

To benefit of this feature, Magento Client Computer must be installed on a local computer.

### 6.1 Prerequiresites

- Windows 2000, XP, Vista, Seven
- Adobe Acrobat Reader 8 / 9
- Default printer installed on the computer
- Microsoft .Net Framework 2.0 (can be download for free on microsoft website)

### 6.2 Installation

Magento Client Computer Setup program is available in Embedded ERP archive. Simply launch MagentoClientCOmputerSetup.exe and follow instructions.

### 6.3 Settings

To set up MagentoClientComputer, edit pref.xml file (located in program directory : C:\program files\maison du Magento Client Computer\)

You can edit pref.xml using notepad.

To fill a parameter, simply edit « value » attribute. Pour éditer un paramètre, il vous suffit de saisir sa valeur dans la zone value=''

| Parameter | Description                                                                                                    |
|-----------|----------------------------------------------------------------------------------------------------|
| url       | Communication page url to download actions to perform :                                                                              |
|           | http://www.yourwebsite.com/ClientComputer/Front/                                                                                     |
|           | You can manually call this url in your favorite to check url. If you get « Access denied » message, it means that the url is correct |
| Password  | Password set in Magento, menu System > Configuration > Client                                                                        |
|           | Computer > password                                                                                                    |

Once parameters are set, close pref.xml and restart Magento Client Computer.

### 6.4 How to use

Once Magento Client Computer is launch, a new magento icon is displayed in the system tray (in the bottom right corner).

To display main dialog, double click on the Magento icon :

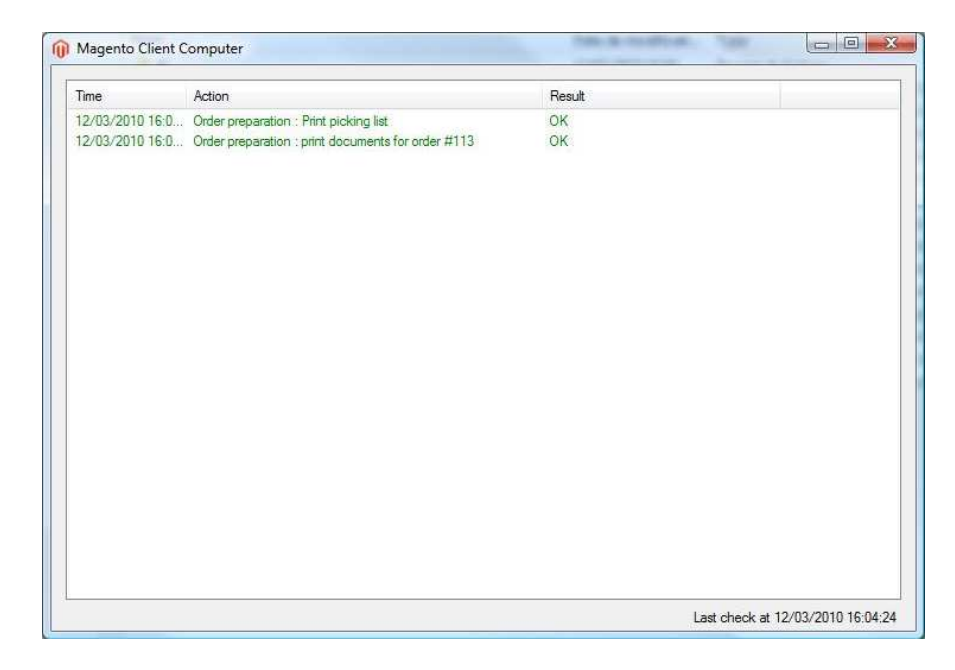

Each time an action is performed, a new row is displayed in the main list describing the action and its result.

If an error happens, row is displayed in red.